113.07.28 製作

# 臺北市學生學習歷程檔案系統 操作手冊

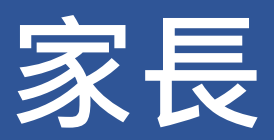

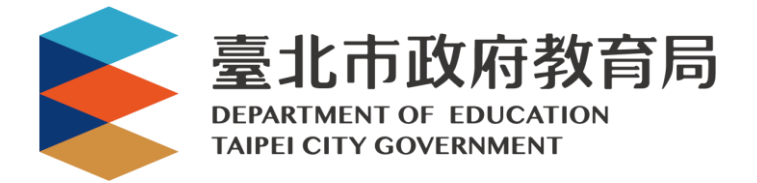

#### 目錄

| 1.                      | 首頁                                                                                                | 1                |
|-------------------------|---------------------------------------------------------------------------------------------------|------------------|
|                         |                                                                                                   |                  |
| 1.1                     | 功能列                                                                                               | 1                |
| 1.2                     | 行事曆                                                                                               | 2                |
| 1.3                     | 認識學群                                                                                              | 2                |
| 1.4                     | 營隊活動                                                                                              | 3                |
|                         |                                                                                                   |                  |
|                         |                                                                                                   |                  |
| 2.                      | 教師兼家長登入學習歷程檔案櫃                                                                                    | 4                |
| 2.                      | 教師兼家長登入學習歷程檔案櫃                                                                                    | 4                |
| <b>2.</b>               | 教師兼家長登入學習歷程檔案櫃<br>教師畫面示意圖                                                                         | <b>4</b>         |
| <b>2.</b><br>2.1<br>2.2 | 教師兼家長登入學習歷程檔案櫃<br>教師畫面示意圖                                                                         | <b>4</b><br>     |
| 2.1<br>2.2              | 教師兼家長登入學習歷程檔案櫃                                                                                    | 4<br>4<br>5      |
| 2.<br>2.1<br>2.2<br>3.  | 教師兼家長登入學習歷程檔案櫃<br>教師畫面示意圖<br>檢視學生檔案櫃畫面<br>家長登入學習歷程檔案櫃                                             | 4<br>4<br>5<br>6 |
| 2.1<br>2.2<br>3.        | 教師兼家長登入學習歷程檔案櫃                                                                                    | 4<br>4<br>5<br>6 |
| 2.1<br>2.2<br>3.<br>3.1 | 教師兼家長登入學習歷程檔案櫃<br><sup>教師畫面示意圖</sup><br><sup>檢視學生檔案櫃畫面</sup><br>家長登入學習歷程檔案櫃<br><sub>家長畫面示意圖</sub> | 4<br>            |

## 1. 首頁

1.1 功能列

#### ● 登入請使用「臺北市政府教育局單一身份驗證服務(LDAP)」登入。

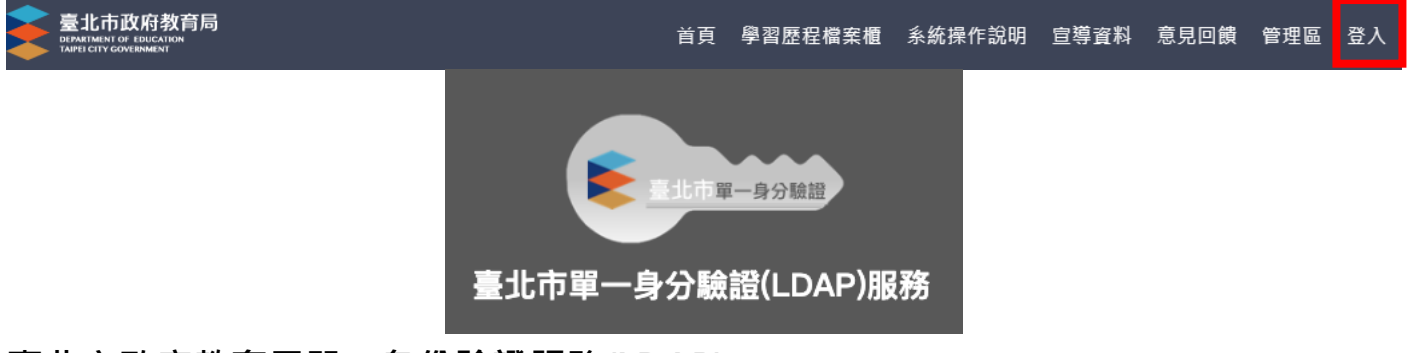

臺北市政府教育局單一身份驗證服務(LDAP)

- 帳號
  - 教師兼家長:請使用您的原使用之帳號進行登入。
  - 家長:請使用您親子綁定輸入之 Email 當作您的帳號登入。

| 北市校園單一身分驗證服務                 |
|------------------------------|
| 歡迎使用<br>請輸入您的使用者名稱與密碼:       |
| 自訂帳號、電子郵件或手機號碼               |
| 公嶋       □記住我       忘記帳號、密碼? |
| 親子帳號申請                       |
|                              |

## 1.2 行事曆

#### ● MORE 鈕可展開最新消息。

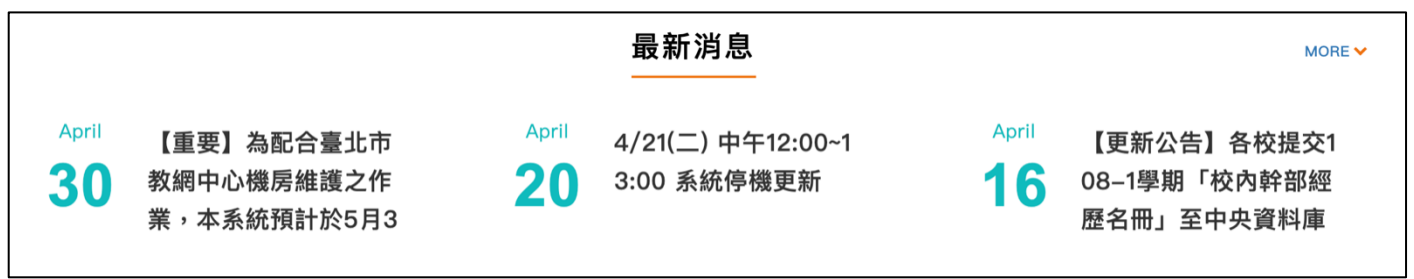

### 1.3 認識學群

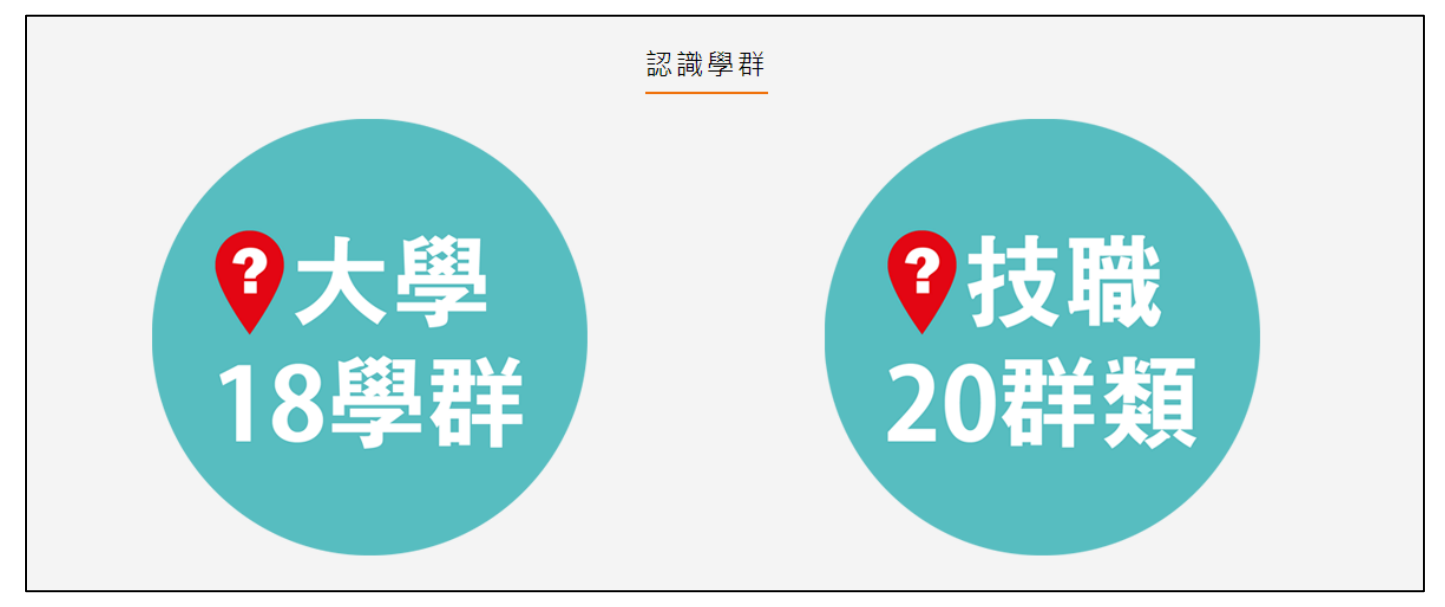

#### ● 大學 18 學群

大學選才與高中育才輔助系統

https://collego.ceec.edu.tw/

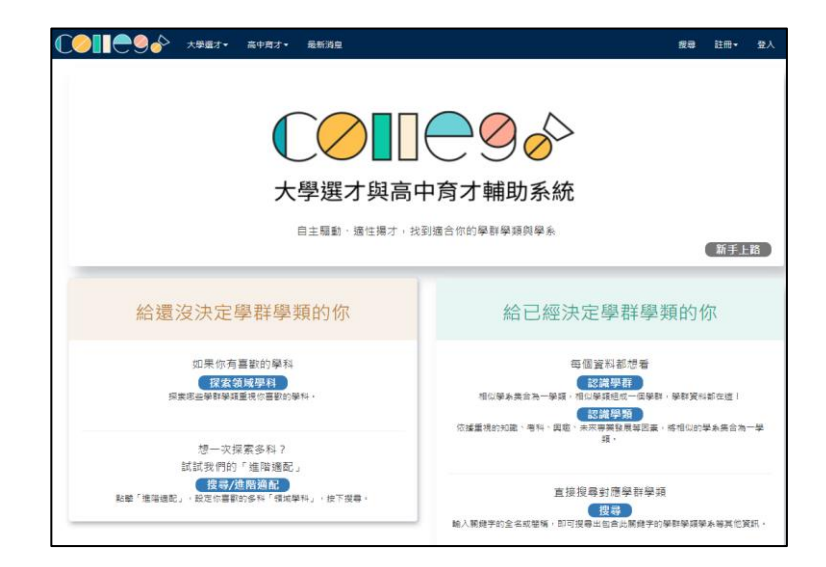

#### ● 技職 20 群類

技訊網 https://techexpo.moe.edu.tw/search/

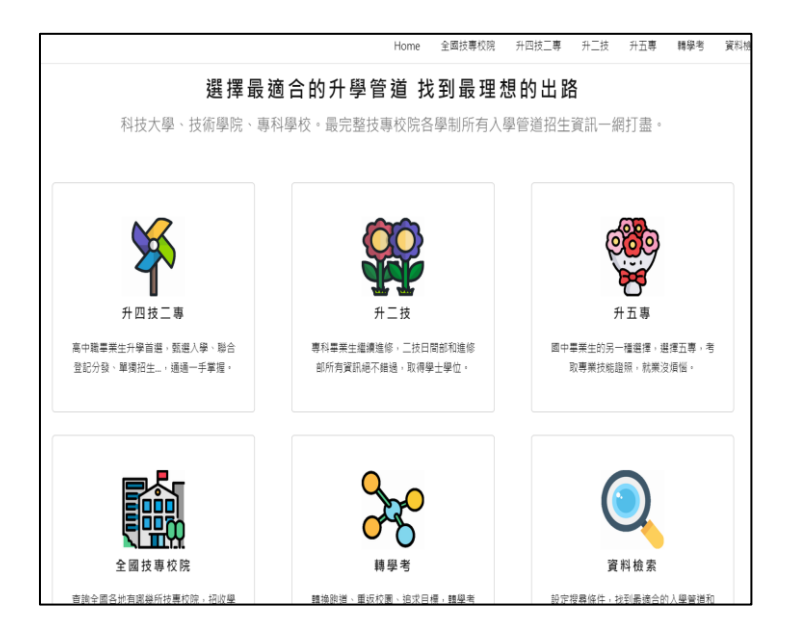

## 1.4 營隊活動

點選封面查詢營隊相關活動內容。

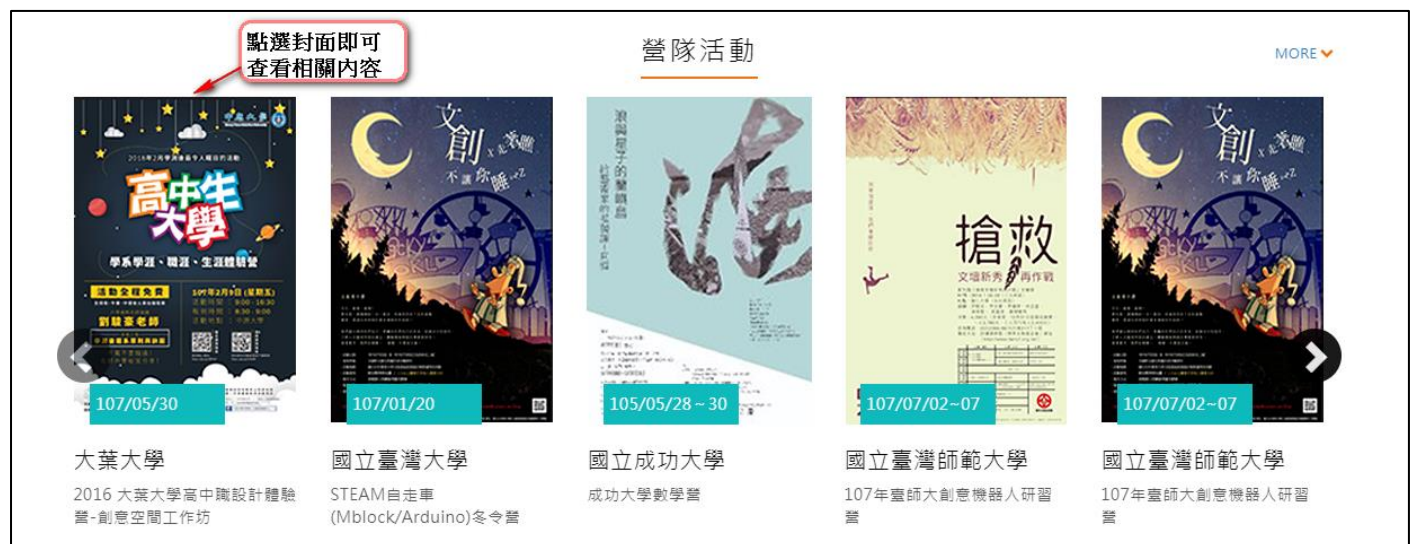

## 2. 教師兼家長登入學習歷程檔案櫃

 進入學生學習歷程檔案系統時可切換、【教師/家長】身分、 依據您選擇的身分顯示檔案櫃內容。

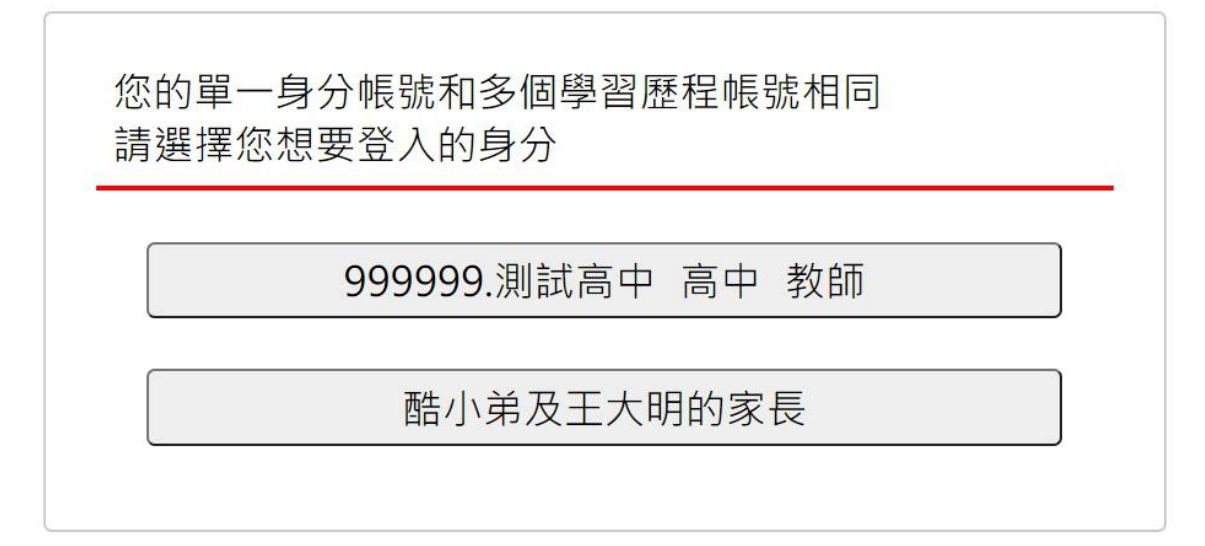

#### 2.1 教師畫面示意圖

● 詳細操作請參閱【系統操作說明(導師)、(授課教師)、(課程諮詢教師)】

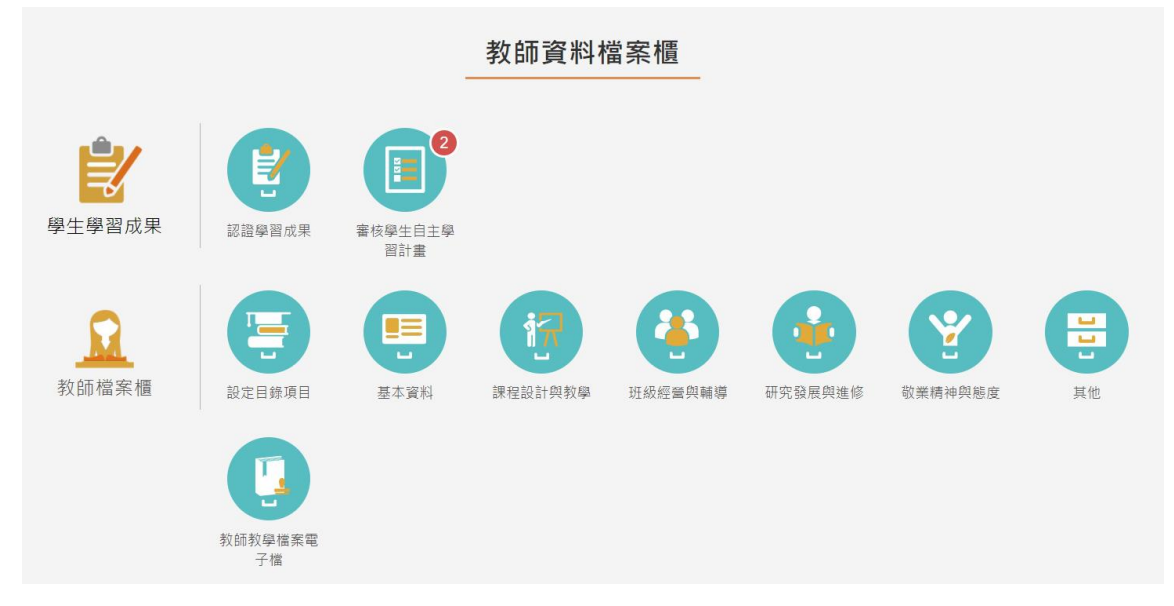

登入後,也可以依照此方式進行切換身分或是檢視不同小孩的檔案櫃。

● 點擊上方右上角姓名·系統彈跳出切換視窗及登出的功能·

藍色區塊為切換教師身分,紅色區塊為檢視不同小孩子的檔案櫃。

| 臺北市政府教育局<br>EIRAFIMENT OF LEUCATION<br>TAPPI CITY CONTENNENT | 首頁 教師資料檔案櫃                    | 系統操作說明 | 宣導資料 | 意見回饋 | 管理區 | 王峰 老師 |
|--------------------------------------------------------------|-------------------------------|--------|------|------|-----|-------|
|                                                              | 我的帳號                          | ×      |      |      |     |       |
|                                                              | 登出                            |        |      |      |     |       |
|                                                              | 教師身分<br>測試高中 王峰               |        |      |      |     |       |
|                                                              | 以下為與您建立親子關係的學生,請黑<br>要切換檢視的對象 | 佔選想    |      |      |     |       |
|                                                              | 酷小弟                           |        |      |      |     |       |
|                                                              | 土大明                           |        |      |      |     |       |
|                                                              |                               | Close  |      |      |     |       |

## 2.2 檢視學生檔案櫃畫面

● 家長僅開放檢視學生檔案櫃頁面之權限。

| 臺北市政府教育局<br>DEPARTMENT OF EDUCATION<br>TAPPEI CITY GOVERNMENT |                   |                          | 首頁             | 學習歷程檔案櫃                         | 系統操作說明                  | 宣導資料 意見         | 回饋 林美麗 家長                                   |
|---------------------------------------------------------------|-------------------|--------------------------|----------------|---------------------------------|-------------------------|-----------------|---------------------------------------------|
|                                                               |                   | 王大                       | 、明的學習歷         | 歷程檔案櫃                           |                         |                 |                                             |
| <b>上三</b><br>基本資料                                             | 個人簡歴              | 校內幹部經歷                   |                |                                 |                         |                 |                                             |
| <b>修課紀錄與學習成</b><br>果<br>每 <sup>要年勾選至多6件(3/6)</sup>            | 課程協範紀錄<br>(11)    | 上傳學習成果<br>(7)            | <b>学</b> 習成果認證 | つ選挙習成果                          | 直的学習成果提<br>交中央資料庫紀<br>發 |                 |                                             |
| 多元表現<br>每學年勾選合計至多10項<br>(6/10)                                | 幹部經歷暨事蹟<br>紀錄 (0) | 競奏参與紀錄<br>(4)            | 使定證照記録<br>(3)  | <ul><li> 服務學習紀錄  (4) </li></ul> | 遵住學習時間紀<br>發 (1)        | 属體活動時間紀<br>錄(1) | <b>集</b><br>所<br>期<br>定<br>学<br>部<br>纪<br>练 |
|                                                               | 作品成果紀錄<br>(2)     | 大學及技專校院<br>先修課程紀錄<br>(1) | 其他活動紀錄<br>(8)  | 勾選多元表現紀<br>錄                    | 查詢多元表現提<br>交中央資料庫紀<br>錄 |                 |                                             |

# 3. 家長登入學習歷程檔案櫃

#### 3.1 家長畫面示意圖

● 登入後·系統提示引導訊息。

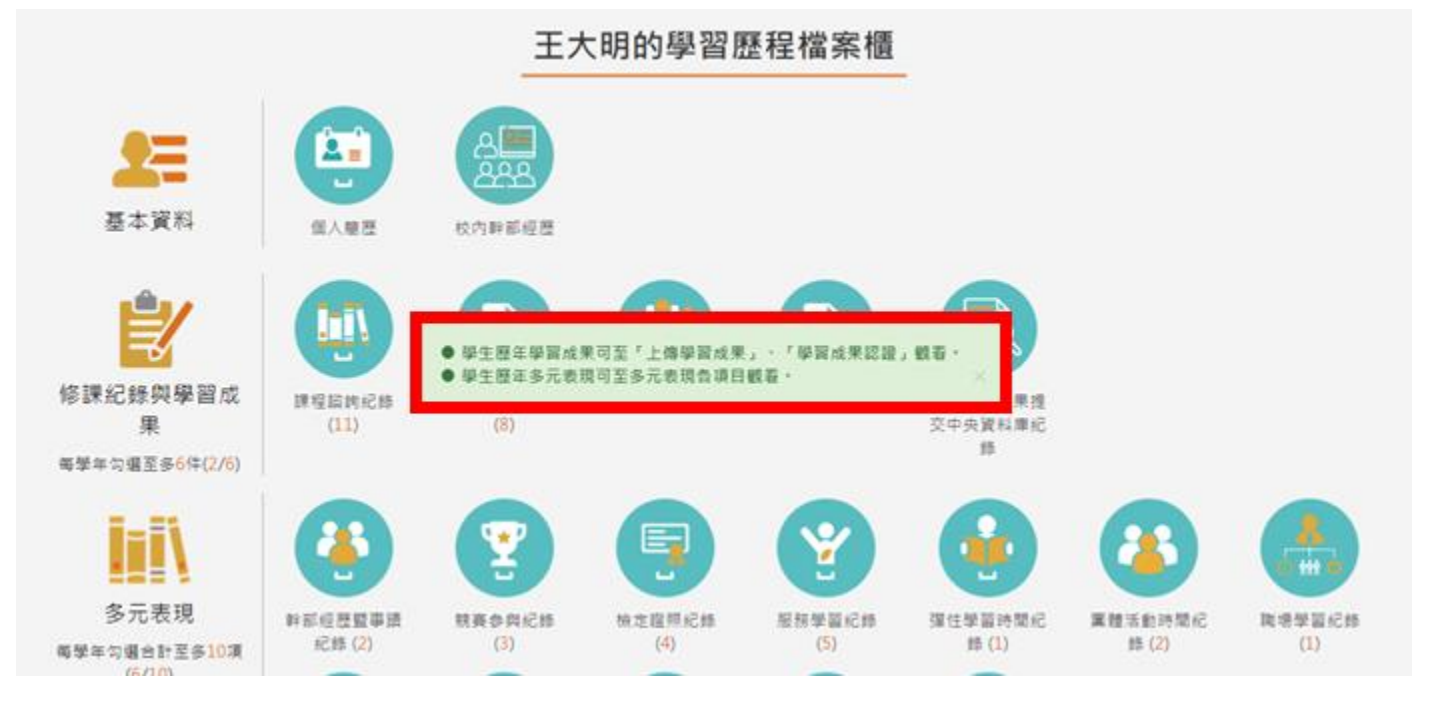

#### 3.2 檢視學生檔案櫃畫面

● 家長僅開放檢視學生檔案櫃頁面之權限。

| 臺北市政府教育局<br>BEPAREMENT OF EDUCATION<br>TAPPEI CITY GOVERNMENT |                   |                          | 首頁             | 學習歷程檔案櫃       | 系統操作說明                  | 宣導資料          | 意見回饋 | 林美麗 家長                      |
|---------------------------------------------------------------|-------------------|--------------------------|----------------|---------------|-------------------------|---------------|------|-----------------------------|
|                                                               |                   | ±*                       | 、明的學習歷         | 程檔案櫃          |                         |               |      |                             |
| 基本資料                                                          | 個人簡歷              | 校內幹部經歷                   |                |               |                         |               |      |                             |
| 修課紀錄與學習成果<br>每學年勾選至多6件(3/6)                                   | 課程諮詢紀錄<br>(11)    | 上傳學習成果<br>(7)            | <b>学</b> 習成果認證 | の選挙習成果        | 重約學習成果提<br>交中央資料庫紀<br>發 |               |      |                             |
| 多元表現<br>每學年勾選合計至多10項<br>(6/10)                                | 幹部經歷暨事頭<br>紀錄 (0) | 第赛参舆纪錄<br>(4)            | 使定證照紀錄<br>(3)  | 服務學習紀錄<br>(4) | 建住學習時間紀<br>錄(1)         | 属體活動時<br>錄(1) | 間紀   | <b>美小市</b><br>新場學習紀錄<br>(1) |
|                                                               | 作品成果紀錄<br>(2)     | 大學及技專校院<br>先修課程紀錄<br>(1) | 其他活動紀錄<br>(8)  | 勾選多元表現紀<br>錄  | 直約多元表現提<br>交中央資料庫紀<br>務 |               |      |                             |